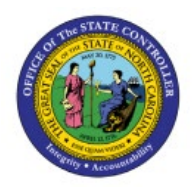

# ECHEATS PAYMENT

# **REQUEST PROCESS**

**QUICK REFERENCE GUIDE AP-25** 

## Purpose

The purpose of this Quick Reference (**QRG**) Guide is to provide a step-by-step explanation on how to complete the Escheats Payment Process in the North Carolina Financial System (**NCFS**).

## Introduction and Overview

This QRG covers the steps on how to escheat payment request process in NCFS.

# **Escheats Payment Request Process**

To complete escheats payment request process in NCFS, please follow the steps below:

- 1. Log in to the NCFS portal with your credentials to access the system.
- 2. On the Home page, click the Payables tab and then click the Payments app.

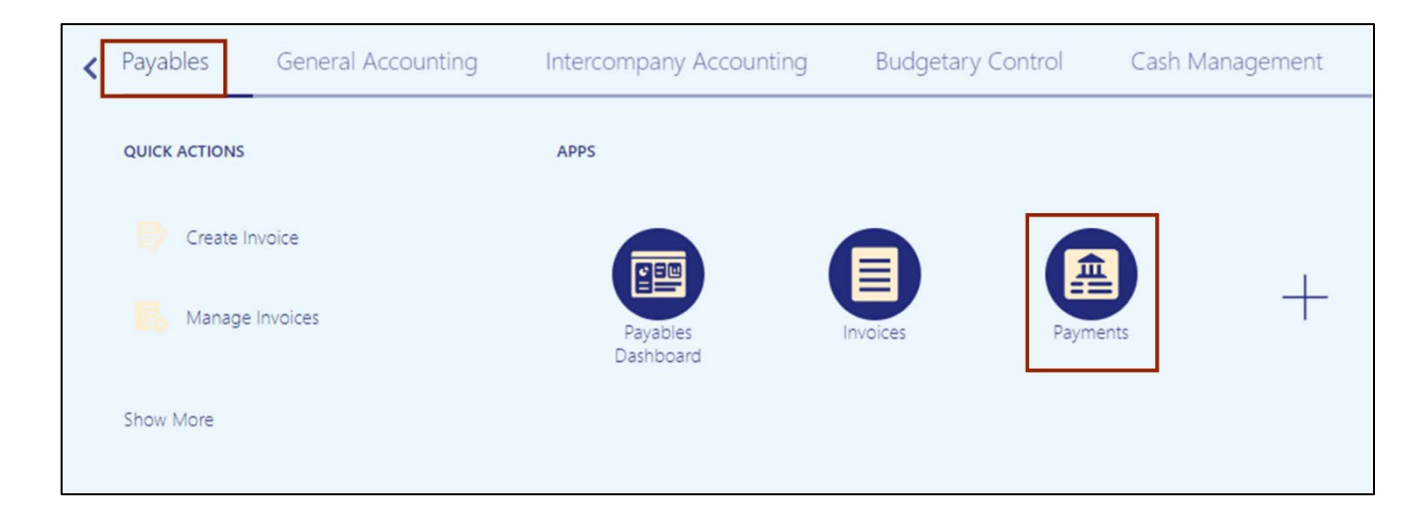

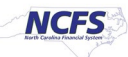

3. Click the Tasks [ 📃 ] icon. Under Payments, click Manage Payments.

| Overview                                                                |               |        | Payments <ul> <li>Manage Payment Process Request Templates</li> </ul>            |
|-------------------------------------------------------------------------|---------------|--------|----------------------------------------------------------------------------------|
| ⊿ Payment Process Requests ⑦                                            |               |        | Manage Payments     Create Printed Payment Files                                 |
| Payment Files Requiring Attention                                       |               |        | Manage Payment Files     Send Separate Remittance Advice                         |
| Actions View View F 🖫 🕞 Detach 🕥                                        |               | Ξ      | Accounting                                                                       |
| Reference Administrator Reference                                       | Creation Date | Status | Create Adjustment Journal                                                        |
| 92002                                                                   | 6/1/23        | Transn | Review Journal Entries                                                           |
| ▲ Stop Payment Requests View ▼ 用 IP Cancel Stop Request Void Payment ★) |               |        | Payables to Ledger Reconclination Payables Periods     Manage Accounting Periods |

4. On the **Manage Payments** page, under the **Search** section, enter the required details to search an employee payment.

In this example, we choose **1015** for **\*\*Payment Number** field and **2400 DHHS Social Services** for **Business Unit** field. Then, click the **Search** button.

| Manage Payments ⑦            |      |                            |                           | Done                |
|------------------------------|------|----------------------------|---------------------------|---------------------|
| ⊿ Search                     |      |                            | Advanced Saved Search     | All Payments V      |
|                              |      |                            | ** At lea                 | ast one is required |
| ** Supplier or Party         | •    | ** Payment Type            | ~                         |                     |
| ** Payment Date m/d/y        | /уу  | ** Payment Process Request |                           | •                   |
| ** Payment Number            | 1015 | Payment Status             | ~                         |                     |
| ** Disbursement Bank Account | •    | Business Unit              | 2400 DHHS SOCIAL SERVICES | •                   |
|                              |      |                            | Search                    | Reset Save          |

5. Click the **Payment Number** link to select the Payment to be escheated.

In this example, we choose 1015 for Payment Number.

| Ma | anage Paym        | ents ⑦              |                   |            |                 |                 |                   |                            |                            | D <u>o</u> ne |
|----|-------------------|---------------------|-------------------|------------|-----------------|-----------------|-------------------|----------------------------|----------------------------|---------------|
| 1  | Search            |                     |                   |            |                 |                 |                   | Advanced Sa                | aved Search All Payn       | nents 🗸       |
| A  | tions 🔻 View 🔻    | + 🧷 理               | 🕎 📓 Detac         | h          |                 |                 |                   |                            |                            |               |
|    | Payment<br>Number | Payment<br>Document | Payment<br>Status | Reconciled | Payee           | Payment<br>Date | Payment<br>Amount | Remit-to Address           | Remit-to Account<br>Number | Details       |
|    | 1015              | 2400 1000           | Negotiable        | No         | AUGUSTINE GOMES | 5/31/23         | 3,163.80 USD      | <b>4630 WEDGEWOOD DR</b> , |                            |               |
|    |                   |                     |                   |            |                 |                 |                   |                            |                            |               |

6. Scroll down on the **Payments** page, click the **Payment Details** tab, from the **Context** dropdown choice list, select **Additional Information.** 

| Payment Details Paid Invoices History | Conversion Other                                    |                                     |                                     |
|---------------------------------------|-----------------------------------------------------|-------------------------------------|-------------------------------------|
| Payee                                 |                                                     |                                     |                                     |
| Current Name                          |                                                     | Remit-to Account                    |                                     |
| Payee Site                            |                                                     | IBAN                                |                                     |
| Remit-to Address                      | 74630 WEDGEWOOD DR, RALEIGHNC, 276044998, US        | BIC                                 |                                     |
| Payment Function                      | Onetime payment requests from Payables              | Remit-to Bank Name                  |                                     |
|                                       |                                                     | Remit-to Branch Name                |                                     |
| Processing Details                    |                                                     |                                     |                                     |
| Disbursement Bank Account             | 1000212 - GENERAL EXPENSE - DHHS SOCIAL<br>SERVICES | Payment Process Request             | 2400 OTP Checks Source 3 053123 GJE |
| Payment Method                        | Check - One Time Payment                            | Payment Document                    | 2400 1000                           |
| Bill Payable                          | No                                                  | Payment File Reference              | 37015                               |
| Payment Process Profile               | NC Check Payment Process Profile                    | Reference Assigned by Administrator | 2400 OTP Checks Source 3 053123 GJE |
| General Information                   |                                                     |                                     |                                     |
| Payment Description                   |                                                     | Context                             | ~                                   |
| Reference Number                      | 331                                                 | Regional Information                | Additional Information              |
|                                       |                                                     |                                     |                                     |

7. Select *Escheats Supplier* as NC DEPARTMENT OF STATE TREASURER, and selected *Qualify for Escheatment* as Yes.

| Payment Details Paid Invoices History | Conversion Other                                    |                                     |                                     |
|---------------------------------------|-----------------------------------------------------|-------------------------------------|-------------------------------------|
| Payee                                 |                                                     |                                     |                                     |
| Current Name                          |                                                     | Remit-to Account                    |                                     |
| Payee Site                            |                                                     | IBAN                                |                                     |
| Remit-to Address                      | 4630 WEDGEWOOD DR, RALEIGHNC,<br>276044998, US      | BIC                                 |                                     |
| Payment Function                      | Onetime payment requests from Payables              | Remit-to Bank Name                  |                                     |
|                                       |                                                     | Remit-to Branch Name                |                                     |
| Processing Details                    |                                                     |                                     |                                     |
| Disbursement Bank Account             | 1000212 - GENERAL EXPENSE - DHHS SOCIAL<br>SERVICES | Payment Process Request             | 2400 OTP Checks Source 3 053123 GJE |
| Payment Method                        | Check - One Time Payment                            | Payment Document                    | 2400 1000                           |
| Bill Payable                          | No                                                  | Payment File Reference              | 37015                               |
| Payment Process Profile               | NC Check Payment Process Profile                    | Reference Assigned by Administrator | 2400 OTP Checks Source 3 053123 GJE |
| General Information                   |                                                     |                                     |                                     |
| Payment Description                   |                                                     | Escheats Supplier                   | NC DEPART 🔻                         |
| Reference Number                      | 331                                                 | Escheatment Status                  |                                     |
| Context                               | Additional Information ~                            | Sent to IC                          |                                     |
| Qualify for Escheatment               | Yes                                                 | Regional Information                | ~                                   |

8. Scroll up to the **Payments** page, click the **Done** button.

Note: Any payments identified with these tags will be picked up to be escheated by the regularly scheduled Escheatment interface which will run nightly.

|                   |                         |                 |                                  | Ç LN          |
|-------------------|-------------------------|-----------------|----------------------------------|---------------|
| Payment: 1015 ⑦   |                         |                 | Actions 👻                        | D <u>o</u> ne |
|                   |                         |                 |                                  |               |
| Payee             | AUGUSTINE GOMES         | Payment Amount  | 3,163.80                         |               |
| Payment Date      | 5/31/23                 | r ayment Amount | USD                              |               |
| Status            | Negotiable              | Withheld Amount | 0.00                             |               |
| Accounting Status | Accounted               | Business Unit   | USD<br>2400 DHHS SOCIAL SERVICES |               |
| Reconciled        | No                      | Legal Entity    | NC DEPARTMENT OF STATE TREASURER |               |
| Туре              | Payment Process Request | Stop Date       |                                  |               |
|                   |                         | Void Date       |                                  |               |
|                   |                         | Attachments     | None -                           |               |

This opens the Manage Payments page.

9. The next day, you can search for the recently escheated payment number and click the **Payment Number** link.

| Ma  | Manage Payments ⑦ |                     |                   |            |                 |                 |                   |                      |
|-----|-------------------|---------------------|-------------------|------------|-----------------|-----------------|-------------------|----------------------|
| Þ   | Search            |                     |                   |            |                 |                 |                   | A <u>d</u> vanced    |
| Act | ions 🔻 View 🔻     | + 🖉 🎵               | E Detaci          | h          |                 |                 |                   |                      |
|     | Payment<br>Number | Payment<br>Document | Payment<br>Status | Reconciled | Payee           | Payment<br>Date | Payment<br>Amount | Remit-to Address     |
|     | 1015              | 2400 1000           | Voided            | No         | AUGUSTINE GOMES | 5/31/23         | 3,163.80 USD      | 4630 WEDGEWOOD DR, . |
|     |                   |                     |                   |            |                 |                 |                   |                      |

10. Payment page opens. Scroll down to the Payment Details tab. Validate the *Escheatment Status* is **Completed.** 

| Payment Details Paid Invoices History | Conversion Other                                    |                                     |                                     |
|---------------------------------------|-----------------------------------------------------|-------------------------------------|-------------------------------------|
| Payee                                 |                                                     |                                     |                                     |
| Current Name                          |                                                     | Remit-to Account                    |                                     |
| Payee Site                            |                                                     | IBAN                                |                                     |
| Remit-to Address                      | 74630 WEDGEWOOD DR, RALEIGHNC, 276044998, US        | BIC                                 |                                     |
| Payment Function                      | Onetime payment requests from Payables              | Remit-to Bank Name                  |                                     |
|                                       |                                                     | Remit-to Branch Name                |                                     |
| Processing Details                    |                                                     |                                     |                                     |
| Disbursement Bank Account             | 1000212 - GENERAL EXPENSE - DHHS SOCIAL<br>SERVICES | Payment Process Request             | 2400 OTP Checks Source 3 053123 GJE |
| Payment Method                        | Check - One Time Payment                            | Payment Document                    | 2400 1000                           |
| Bill Payable                          | No                                                  | Payment File Reference              | 37015                               |
| Payment Process Profile               | NC Check Payment Process Profile                    | Reference Assigned by Administrator | 2400 OTP Checks Source 3 053123 GJE |
| General Information                   |                                                     |                                     |                                     |
| Payment Description                   |                                                     | Escheats Supplier                   | NC DEPART                           |
| Reference Number                      | 331                                                 | Escheatment Status                  | Completed                           |
| Context                               | Additional Information ~                            | Sent to IC                          |                                     |
| Qualify for Escheatment               | Yes 🔻                                               | Regional Information                | ~                                   |

# 11. Scroll up and click the **Done** button.

| Payment: 1015 ⑦             |                               |                          | Actions 🗸 🗖                      | <u>o</u> ne |
|-----------------------------|-------------------------------|--------------------------|----------------------------------|-------------|
| Payee<br>Payment Date       | AUGUSTINE GOMES<br>5/31/23    | Payment Amount           | 3,163.80<br>USD                  |             |
| Status<br>Accounting Status | Voided<br>Accounted           | Withheld Amount          |                                  |             |
| Reconciled<br>Type          | No<br>Payment Process Request | Legal Entity             | NC DEPARTMENT OF STATE TREASURER |             |
|                             |                               | Void Date<br>Attachments | 6/23/23                          |             |
|                             |                               | Attachments              |                                  |             |

# Verify Payment Status

To verify the original payment status in NCFS, please follow the steps below:

- 1. Log in to the NCFS portal with your credentials to access the system.
- 2. On the Home page, click the Payables tab and then click the Invoices app.

|   | Good afternoon, Training Super 1! |                    |          |                    |                      |  |  |  |
|---|-----------------------------------|--------------------|----------|--------------------|----------------------|--|--|--|
| < | Supply Chain Planning             | Product Management | Payables | General Accounting | Intercor <b>&gt;</b> |  |  |  |
|   | QUICK ACTIONS                     | APPS               |          |                    |                      |  |  |  |
|   | Create Invoice                    |                    |          |                    |                      |  |  |  |
|   | Manage Invoices                   | Paya<br>Dasht      | bles     | Invoices Paym      | ents                 |  |  |  |
|   | Import Invoices                   |                    |          |                    |                      |  |  |  |

3. Click the Tasks [ 📃 ] icon. Under Invoices, click Manage Invoices.

| Invoices ⑦                    |                          |                      |                               |            | Invoices  • Create Invoice                                          |
|-------------------------------|--------------------------|----------------------|-------------------------------|------------|---------------------------------------------------------------------|
| Recent 24 Hours Holds         | Approval                 | Prepaid              |                               |            | Create Invoice from Spreadsheet                                     |
| 32 Validation<br>6 Purchasing | O Pending<br>O Others    | 0                    |                               |            | Create Recurring Invoices     Manage Invoices     Validate Invoices |
| 5 Other                       | 31 Rejected              | 0                    |                               | Ξ          | Initiate Approval Workflow     Import Invoices                      |
| ▼                             | Ŧ                        | Ŧ                    |                               | 0          | Correct Import Errors     Import Payment Requests                   |
| View 🔻 🗶 🎢 🛱 Detach Create Va | lidate Cancel Post to Le | dger                 |                               | <u>hl.</u> | Accounting  • Create Accounting                                     |
| Invoice Number Amount S       | Supplier                 | Supplier Site Valida | tion Status Accounting Status | P          | Create Adjustment Journal     Review Journal Entries                |
| 07102023-001 50.00 USD F      | ORMS & SUPPLY INC        | R.02PT.A Needs       | revalidation Unaccounted      | Not paid   | Payables to Ledger Reconciliation                                   |

4. On the **Manage Invoices** page, search for the **Invoice** which was escheated.

|                                                                         | 1 FW          |
|-------------------------------------------------------------------------|---------------|
| Manage Invoices ⑦                                                       | D <u>o</u> ne |
| Search Results                                                          |               |
| A Search: Invoice Saved Search All Invoices                             | ~             |
| ** At least one                                                         | e is required |
| Business Unit Equals V V Karaka Supplier Number Equals V                |               |
| ** Invoice Number Starts with V TOP-RF114593024 Supplier Site Equals V  | •             |
| Invoice Amount Equals V Taxpayer ID Starts with V                       |               |
| ** Invoice Date Equals  v m/d/yy                                        | J             |
| ** Supplier or Party Equals v Q Context Value Equals v v                |               |
| Search Reset Save Add Fields ▼                                          | Reorder       |
|                                                                         |               |
| Actions 🛪 View 🛪 🖽 🖉 🖾 🕞 🖓 Detach Validate Pavin Full Approval 🛪 Post 🛪 |               |

5. Validate that the **Payment Status** of the original invoices is "**Not Paid**", and new invoices have been created for the inverse amount of the originals with the suffix "-ESCH", as well as a Standard Invoice to the DST Supplier for the same amount as the original invoice and with the suffix of "-ESCH".

| Search: Invoice                                                             |               |   |                 |          |                                                                |                                                              |                                                        |                                        |                                     | B                               | asic Sa           | ved Searc | h All Invoices                        | ~                    |
|-----------------------------------------------------------------------------|---------------|---|-----------------|----------|----------------------------------------------------------------|--------------------------------------------------------------|--------------------------------------------------------|----------------------------------------|-------------------------------------|---------------------------------|-------------------|-----------|---------------------------------------|----------------------|
|                                                                             |               |   |                 |          |                                                                |                                                              |                                                        |                                        |                                     |                                 |                   |           | ** At least or                        | ne is required       |
| Business Unit                                                               | Equals        |   | ~               |          |                                                                | •                                                            | ** Sup                                                 | plier Number                           | Equals                              |                                 | ~                 |           |                                       |                      |
| ** Invoice Number                                                           | Starts with 🗸 |   | TOP-RF114593024 |          | Supplier Site                                                  |                                                              | Equals ~                                               |                                        | ~                                   |                                 |                   | •         |                                       |                      |
| Invoice Amount                                                              | Equals        |   | ~               |          |                                                                |                                                              |                                                        | Taxpayer ID                            | Starts with                         |                                 | ~                 |           |                                       |                      |
| ** Invoice Date                                                             | Equals        | ~ | m/d/yy          |          |                                                                | 0                                                            | ** 1                                                   | nvoice Group                           | Starts with                         |                                 | ~                 |           |                                       |                      |
| ** Supplier or Party                                                        | Equals        |   | ~               |          |                                                                | Q                                                            | c c                                                    | Context Value                          | Equals                              |                                 | ~                 | ×         |                                       |                      |
|                                                                             | L             |   |                 |          |                                                                |                                                              |                                                        |                                        |                                     |                                 |                   |           |                                       |                      |
|                                                                             |               |   |                 |          |                                                                |                                                              |                                                        |                                        |                                     | Search                          | Reset             | Save      | Add Fields 🔻                          | Reorder              |
| tions ▼ View ▼ 🛒                                                            | / 8           | Ø | Ey (            | Detach   | Valida                                                         | te Pay in                                                    | Full Approval <b>v</b>                                 | Post V                                 |                                     | Search                          | Reset             | Save      | Add Fields ▼                          | Reorder              |
| tions ▼ View ▼ ∰<br>Invoice Number                                          | / 8           | Ø | Ey is           | 🕺 Detach | Valida<br>Invoice<br>Amount                                    | te Pay in<br>Ap<br>Pre Invoice                               | Full Approval ▼<br>Type No Validati<br>Status          | Post ▼                                 | oval Status                         | Search<br>Holds P               | Reset             | Save      | Add Fields <b>v</b><br>counting Statu | Reorder<br>s Details |
| tions ▼ View ▼ ∰<br>Invoice Number<br>TOP-RF114593024                       | / 6           | Ø | Ey i            | 🖹 Detach | Valida<br>Invoice<br>Amount 1<br>,163.80 L (                   | te Pay in<br>Ap<br>Pre Invoice<br>0.0 Payment                | Full Approval ▼<br>Type No Validatu<br>requ Validated  | Post ▼<br>on Appro                     | oval Status                         | Search<br>Holds P               | Reset             | Save      | Add Fields                            | Reorder              |
| tions ▼ View ▼<br>Invoice Number<br>TOP-RF114593024<br>TOP-RF114593024-CM-1 | ESCH          | Ø | Ey j            | 🕈 Detach | Valida<br>Invoice 4<br>Amount 1<br>,163.80 L (<br>3,163.80 L ( | te Pay in<br>Ap<br>Pre Invoice<br>0.0 Payment<br>0.0 Payment | Full Approval ▼<br>Type No Validater<br>requ Validater | Post   Post  Vorkflu  Workflu  Workflu | oval Status<br>ow appro<br>ow appro | Search<br>Holds P<br>0 N<br>0 N | Reset<br>aid Stat | Save      | Add Fields  Counting Statu counted    | Reorder              |

#### 6. Scroll up, click the **Done** button.

| A You are using DEV1, refre | eshed from DEV11 (UAT) |                   |          |                       |             |                      |                 | ^           |
|-----------------------------|------------------------|-------------------|----------|-----------------------|-------------|----------------------|-----------------|-------------|
| ≡ <b>NCFS</b>               |                        |                   |          |                       |             | ☆                    | Þ Ç             | FW          |
| Manage Invoices (?          | ٥                      |                   |          |                       |             |                      |                 | Done        |
| Search Results              |                        |                   |          |                       |             |                      |                 |             |
| Search: Invoice             |                        |                   |          |                       | Basic       | Saved Search         | All Invoices    | ~           |
|                             |                        |                   |          |                       |             |                      | ** At least one | is required |
| Business Unit               | Equals                 | <b>~</b>          | •        | ** Supplier Number    | Equals 🗸    | ·                    |                 |             |
| ** Invoice Number           | Starts with            | ✓ TOP-RF114593024 |          | Supplier Site         | Equals      | /                    |                 | •           |
| Invoice Amount              | Equals                 | ×                 |          | Taxpayer ID           | Starts with | ·                    |                 |             |
| ** Invoice Date             | Equals v m/c           | yy ti             |          | ** Invoice Group      | Starts with | /                    |                 |             |
| ** Supplier or Party        | Equals                 | ~                 | Q        | Context Value         | Equals 🗸    | <ul> <li></li> </ul> |                 |             |
|                             |                        |                   |          |                       | Search Re   | set Save             | Add Fields 🔻    | Reorder     |
| Actions ▼ View ▼ 3          | / E / F                | Detach Validate   | Pay in F | uli Approval 🔻 Post 🔻 |             |                      |                 | ~           |

Note: At this point in time the Agency Payment Management user can submit a PPR to pay all three of these documents, which would be a zero-dollar payment to the original Party and a positive payment for the escheated amount to DST.

# Wrap-Up

Escheat a payment request payment using the above steps in NCFS.

#### Additional Resources

#### Virtual Instructor-Led Training (vILT)

• AP 107: AP Void Payment (ILT)